# Using e-GGRT to Prepare Your Subpart O Report

So, for RY2018 and later, when using Equation O-5

This page provides an overview of Subpart O reporting through e-GGRT. More detailed information regarding e-GGRT reporting can be found throughout t his help resource and on the Training and Testing Opportunities for GHG Reporting page.

Once you have added Subpart O to the list of subparts you will report and have clicked on the "Open" link next to Subpart O, you will see the following screen:

# **Subpart O Facility Information**

>> Click this link to expand

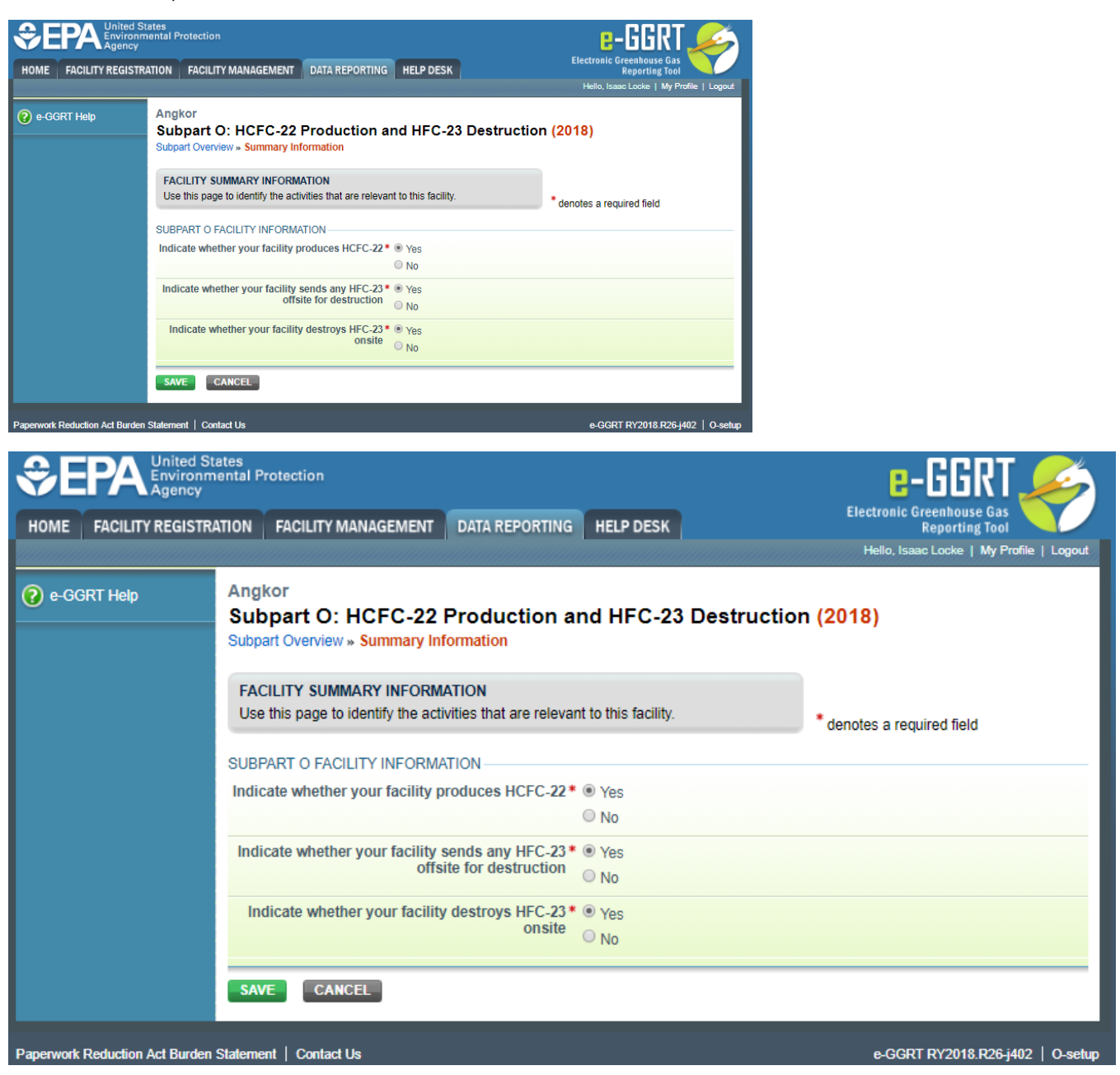

Under the SUBPART O FACILITY INFORMATION section, users are required to answer "Yes" or "No" for the following:

- Indicate whether your facility produces HCFC-22
- Indicate whether your facility sends any HFC-23 offsite for destruction
- Indicate whether your facility destroys HFC-23 onsite

Click "SAVE." This will take you to the Subpart Overview page.

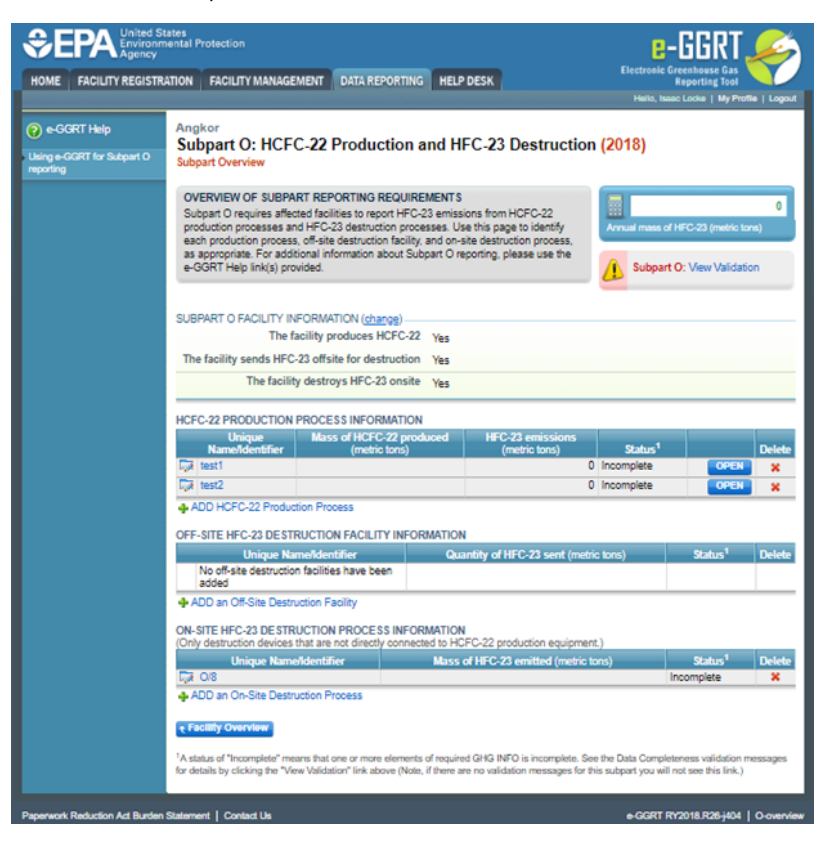

|                                         | tates<br>nental Protection                                                                                                    |                                                                                                    |                                                                            |                                                                                                    |         | 6                                   | -GGRT                                                |                |
|-----------------------------------------|----------------------------------------------------------------------------------------------------|----------------------------------------------------------------------------------------------------|----------------------------------------------------------------------------|----------------------------------------------------------------------------------------------------|---------|-------------------------------------|------------------------------------------------------|----------------|
| HOME FACILITY REGISTR                   | ATION FACILITY MANAGE                                                                                                    | MENT DATA REPORT                                                                                                 | ING HELP                                                                   | DESK                                                                                                   |         | Electronic (                        | reenhouse Gas<br>Reporting Tool                      |                |
|                                         |                                                                                                    |                                                                                                    |                                                                            |                                                                                                    | 11111   | Hello, Isa                          | ac Locka   My Profi                                  | le   Logout    |
| e-GGRT Help                             | Angkor<br>Subpart O: HCE                                                                                                    | -22 Productio                                                                                                    | n and H                                                                    | FC-23 Destructi                                                                                        | on      | (2018)                              |                                                      |                |
| Using e-GGRT for Subpart O<br>reporting | Subpart Overview                                                                                                    |                                                                                                    | in uniu in                                                                 | 0-20 0000000                                                                                           |         | (2010)                              |                                                      |                |
|                                         | OVERVIEW OF SUBPAI<br>Subpart O requires affect<br>production processes an<br>each production process<br>as appropriate. For addit<br>e-GGRT Help link(s) pro- | RT REPORTING REQU<br>ted facilities to report H<br>d HFC-23 destruction fac<br>ional information about<br>vided. | IREMENTS<br>FC-23 emiss<br>rocesses. Us<br>ility, and on-s<br>Subpart O re | ions from HCFC-22<br>is this page to identify<br>site destruction process,<br>sporting, please use the |         | Annual mass of                      | HFC-23 (metric for<br><mark>O:</mark> View Validatio | 0<br>ma)<br>20 |
|                                         | SUBPART O FACILITY IN                                                                                                    | FORMATION (change)                                                                                               | .22                                                                        |                                                                                                    |         |                                     |                                                      |                |
|                                         | The facility sends HFC-                                                                                                    | 23 offsite for destruct                                                                                          | ion Ves                                                                    |                                                                                                    |         |                                     |                                                      |                |
|                                         | The facility                                                                                                    | destroys HFC-23 on                                                                                               | site Yes                                                                   |                                                                                                    |         |                                     |                                                      |                |
|                                         |                                                                                                    |                                                                                                    |                                                                            |                                                                                                    |         |                                     |                                                      | _              |
|                                         | HCFC-22 PRODUCTION I                                                                                                    | PROCESS INFORMAT                                                                                                 | ON                                                                         | HEC.23 emissions                                                                                       |         |                                     |                                                      |                |
|                                         | Name/Identifier                                                                                                    | (metric tons                                                                                                    | )                                                                          | (metric tons)                                                                                          |         | Status <sup>1</sup>                 |                                                      | Delete         |
|                                         | test1                                                                                                    |                                                                                                    |                                                                            |                                                                                                    | 0       | Incomplete                          | OPEN                                                 | ×              |
|                                         | ADD HCFC-22 Product                                                                                                    | ion Process                                                                                                    |                                                                            |                                                                                                    | -       |                                     |                                                      |                |
|                                         | OFF-SITE HFC-23 DESTR                                                                                                    | RUCTION FACILITY IN                                                                                              | FORMATION                                                                  |                                                                                                    |         |                                     |                                                      |                |
|                                         | Unique Nar                                                                                                    | neldentifier                                                                                                    | Que                                                                        | antity of HFC-23 sent (m                                                                               | netric  | tons)                               | Status <sup>1</sup>                                  | Delete         |
|                                         | No off-site destruction<br>added                                                                                                    | n facilities have been                                                                                           |                                                                            |                                                                                                    |         |                                     |                                                      |                |
|                                         | + ADD an Off-Site Destru                                                                                                    | ction Facility                                                                                                   |                                                                            |                                                                                                    |         |                                     |                                                      |                |
|                                         | ON-SITE HFC-23 DE STR                                                                                                    | UCTION PROCESS IN                                                                                                |                                                                            | EC-22 production equips                                                                                | ment \  | ,<br>,                              |                                                      |                |
|                                         | Unique Name                                                                                                    | Adentifier                                                                                                    | Mass                                                                       | of HFC-23 emitted (met                                                                                 | nic ton | 15)                                 | Status <sup>1</sup>                                  | Delete         |
|                                         | C O/S                                                                                                    | ution Provoce                                                                                                    |                                                                            |                                                                                                    |         |                                     | ncomplete                                            | ×              |
|                                         | Facility Overview     A status of "Incomplete" mer     for details by clicking the "Vie                                                                        | ans that one or more elem<br>w Validation" link above (N                                                         | ents of require<br>lote, if there a                                        | d GHG INFO is incomplete<br>re no validation messages f                                                | . See t | the Data Comple<br>subpart you will | teness validation m<br>not see this link.)           | ossagos        |
| Paperwork Reduction Act Burden          | Statement   Contact Us                                                                                                    |                                                                                                    |                                                                            |                                                                                                    |         | e-GGRT R                            | Y2018.R26-j404                                       | O-overview     |

If the report is being completed for RY2013 or prior years, please skip to the set of instructions in the, "RY2013 and Prior Years" section.

# **HCFC-22 PRODUCTION PROCESS INFORMATION**

Under the HCFC-22 PRODUCTION PROCESS INFORMATION section, if you selected "Yes," the facility produces HCFC-22, e-GGRT will require you to provide the process name and identify the appropriate subpart O equation used to calculate production process emissions.

For RY2017 and later years, you must add each HCFC-22 production process at the facility. Click "+ADD HCFC-22 Production Process" under the "HCFC-22 Production Process Information" table to add all processes. You must enter:

- A unique name/identifier
- The equation used to calculate production process emissions:
  - Equation O-4 must be selected if the production process does not use a destruction device or does not have a destruction device directly connected to the HCFC-22 production equipment.
  - Equation O-5 must be selected if the production process uses a destruction device connected to the HCFC-22 production equipment.

After selecting the appropriate equation, click "SAVE." e-GGRT will populate the HCFC-22 Production Process Information table with each unique process.

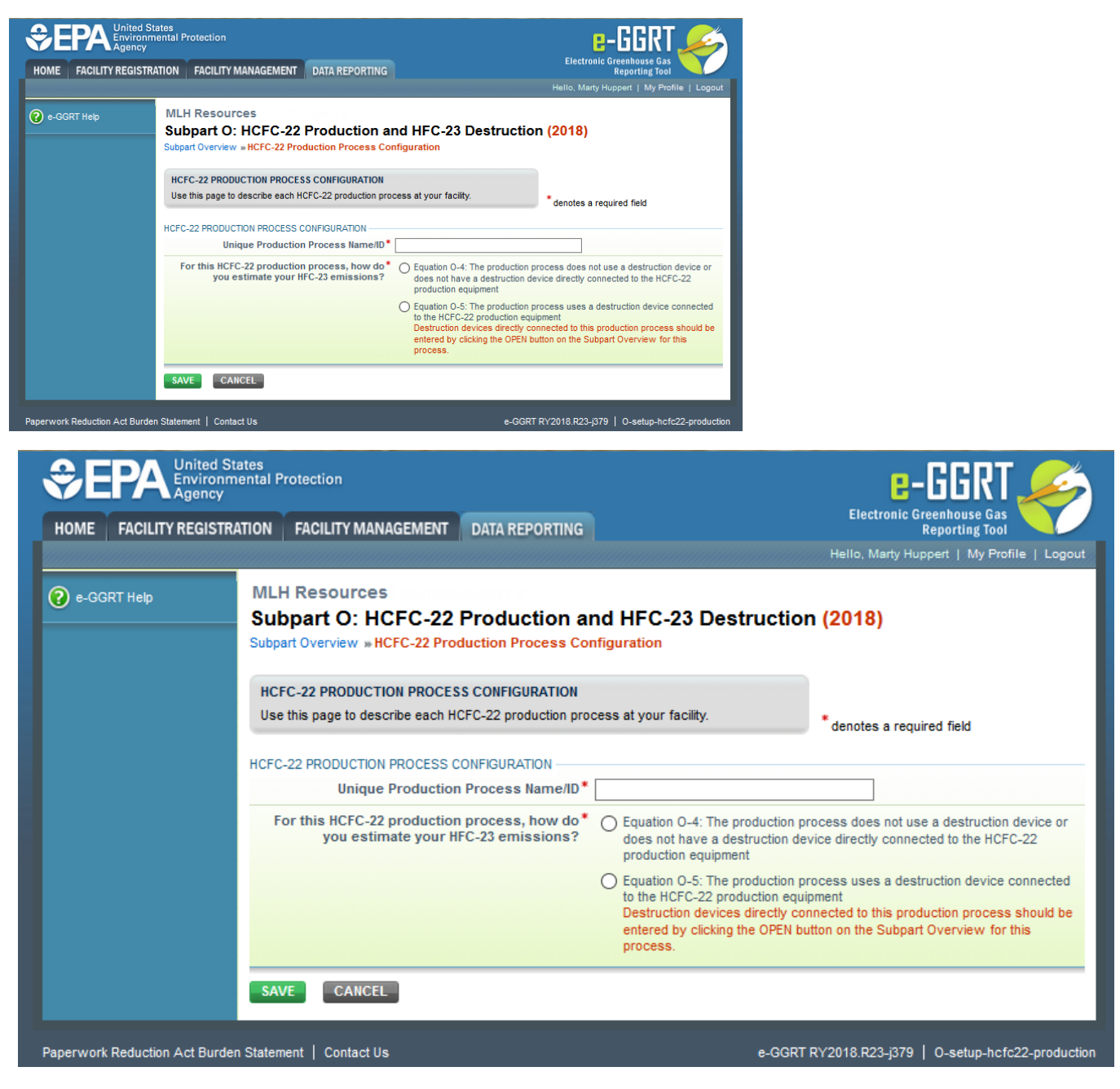

For each production process in the table, click the "OPEN" button to provide information on the process. e-GGRT will require you to use the IVT to calculate Equation O-4 or O-5 results when making entries in the HCFC-22 Production Process Information section. See Subpart O Entering Equation Inputs Using IVT for RY2014 and Later for information on using IVT.

| ACILITY REGISTRATI | ON FACILITY MANAGEMENT                                     | DATA REPORTING             | EPA REPORTS        | HELP DESK           | Electronic Greenhouse Gas      |
|--------------------|------------------------------------------------------------|----------------------------|--------------------|---------------------|--------------------------------|
| AGENTREGISTIAN     |                                                            | DAIATEPOINT                |                    | Theorem Cont        | Hello, M Huppert   My Profile  |
| 11-1-              | Angkor                                                     |                            |                    |                     |                                |
| nep                | Subpart O: HCFC-22                                         | Production a               | nd HFC-23          | Destruction         | n (2018)                       |
|                    | Subpart Overview » HCFC-22 Pro                             | duction Process Info       | ormation           |                     |                                |
|                    | HCEC-22 PRODUCTION                                         |                            |                    |                     |                                |
|                    | Use this page to report information                        | on about the facility's on | n-site HCFC-22 pro | duction process.    |                                |
|                    |                                                            |                            |                    |                     | HFC-23 emissions (metric tons) |
|                    | FACILITY'S INPUTS VERIFIER FIL                             | E (File History)           |                    |                     | What is the Inputs Ver         |
|                    | Inputs Data Loaded                                         | Last Saved                 | Eile: E16720.4     | anter 2018 - 0.2 /  |                                |
|                    | Save Inputs Data                                           | Saved By (D                | rine: 515/69-A     | 4/Eahaves 05, 201   | 0.0.44.000                     |
|                    |                                                            | 50100 DJ (0                | arey. Minupper     | r (rebruary 05, 20) | 13 2.44 PM)                    |
|                    |                                                            |                            |                    |                     |                                |
|                    | ROCESS IDENTIFIER                                          | Drocess Name an            | Destruction Offici |                     |                                |
|                    | Unique Produc                                              | t Process Name/ID          | Destruction Offs   | tes                 |                                |
|                    | SUBPART O PROCESS INFORMATI                                | ON                         |                    |                     |                                |
|                    | Annual mass of HCFC-                                       | 22 produced by the         |                    | (metric             | tons)                          |
|                    | Process (Calculated U                                      | Jsing Equation 0-3)        | Use Inputs Ve      | rifier to calculate | GO                             |
|                    | Reactants Fed into the Process                             | 5                          |                    |                     |                                |
|                    | Reactant                                                   | Annu                       | al mass fed into   | o the process (m    | etric tons)                    |
|                    | ADD a Reactant                                             |                            |                    |                     |                                |
|                    | The combined mass of all m                                 | aterials other than        |                    | (metric             | tons)                          |
|                    | HCFC-22 and HFC-23 (i.e., un<br>HCI and other by-products) | that occur in more         |                    |                     |                                |
|                    | than trace concentr                                        | ations and that are        |                    |                     |                                |
|                    | permanently removed                                        | I from the process         | _                  |                     |                                |
|                    | Indicate whether the annual mass of all materials other    | mass of combined           | OYes               |                     |                                |
|                    | HFC-23 for the process is b                                | ased on a missing          | O No               |                     |                                |
|                    |                                                            | data procedure             |                    |                     |                                |
|                    | Number of hours that a missi                               | ing data procedure         |                    | (hours              | )                              |
|                    | combined mass of all m                                     | aterials other than        |                    |                     |                                |
|                    | н                                                          | ICFC-22 and HFC-23         |                    |                     |                                |
|                    | Method for tracking startup                                | s, shutdowns, and          |                    |                     |                                |
|                    | malfunctions and HFC-23 gen                                | eration/emissions          |                    |                     |                                |
|                    |                                                            | anity diese events         | L                  |                     |                                |
|                    |                                                            |                            |                    |                     |                                |
|                    | IFC-23 EMISSIONS (Output of Equ                            | ation O-4)                 |                    |                     |                                |
|                    | Annual HFC-23 Emissions                                    | from the Process           |                    | (metric             | tons)                          |
|                    | (Calculated (                                              | using Equation 0-4)        | Use Inputs Ve      | rifier to calculate | GO                             |
|                    |                                                            |                            |                    |                     |                                |
|                    |                                                            |                            |                    |                     |                                |

|                  | nmental Protection<br>y                                         |                              |                           | Electronic Greenhouse Gas                           |
|------------------|-----------------------------------------------------------------|------------------------------|---------------------------|-----------------------------------------------------|
| OME FACILITY REG | TRATION FACILITY MANAGEMENT                                     | DATA REPORTING EP            | A REPORTS HELP DESI       | K Reporting Tool Hello, M Huppert   My Profile   Lo |
| Home             | Angles                                                          |                              |                           |                                                     |
| ) e-GGRT Help    | Subpart O: HCFC-22 F                                            | Production and               | HFC-23 Destruct           | ion (2018)                                          |
|                  | Subpart Overview = HCFC-22 Produ                                | uction Process Informa       | tion                      |                                                     |
|                  | HCFC-22 PRODUCTION                                              |                              |                           |                                                     |
|                  | Use this page to report information                             | about the facility's on-site | HCFC-22 production proces | HFC-23 emissions (metric tons)                      |
|                  | FACILITY'S INPUTS VERIFIER FILE                                 | (File History)               |                           | What is the Inputs Verifier F                       |
|                  | Inputs Data Loaded                                              | Last Saved File:             | 515789-Angkor-2018-v0     | .2.4                                                |
|                  | Save Inputs Data                                                | Saved By (Date):             | M Huppert (February 05,   | 2019 2:44 PM)                                       |
|                  | · · · · · · · · · · · · · · · · · · ·                           |                              |                           |                                                     |
|                  | PROCESS IDENTIFIER                                              |                              |                           |                                                     |
|                  | Unique Product                                                  | Process Name/ID Dest         | ruction Offsites          |                                                     |
|                  | SUBPART O PROCESS INFORMATION                                   | I                            |                           |                                                     |
|                  | Annual mass of HCFC-22<br>Process (Calculated Us)               | produced by the              | (m                        | etric tons)                                         |
|                  | Trocess (calculated of                                          | Use                          | Inputs Verifier to calcul | ate GO                                              |
|                  | Reactants Fed into the Process                                  | Annual m                     | ass fed into the process  | (metric tons)                                       |
|                  | + ADD a Reactant                                                | Annual In                    | as rea into the process   |                                                     |
|                  | The combined mass of all mat                                    | erials other than            | (m                        | etric tons)                                         |
|                  | HCFC-22 and HFC-23 (i.e., unre<br>HCI and other by-products) th | acted reactants,             |                           |                                                     |
|                  | than trace concentrat                                           | ions and that are            |                           |                                                     |
|                  | Indicate whether the annual m                                   | ass of combined              |                           |                                                     |
|                  | mass of all materials other t                                   | han HCFC-22 and              |                           |                                                     |
|                  | ni c-25 for the process is out                                  | data procedure               | 0                         |                                                     |
|                  | Number of hours that a missing was used to determine the        | data procedure               | (h                        | ours)                                               |
|                  | combined mass of all mat                                        | erials other than            |                           |                                                     |
|                  | Method for tracking startups,                                   | shutdowns, and               |                           |                                                     |
|                  | malfunctions and HFC-23 gener<br>duri                           | ation/emissions              |                           |                                                     |
|                  |                                                                 |                              |                           | .H.                                                 |
|                  |                                                                 |                              |                           |                                                     |
|                  | Annual HFC-23 Emissions for                                     | rom the Process              | (m                        | etric tons)                                         |
|                  | (Calculated Us                                                  | ing Equation O-4)            | Inputs Verifier to calcul | ate GO                                              |
|                  | SAVE CANCEL                                                     |                              |                           |                                                     |
|                  |                                                                 |                              |                           |                                                     |

For RY2014 through RY2016, the procedure is similar, but HCFC-22 production information is entered at the facility level. On the "HCFC-22 Production Process Information" table, you will select "OPEN" to provide information on the HCFC-22 Production web page. e-GGRT will require you to use the IVT to calculate Equation O-4 or O-5 results when making entries into the HCFC-22 Production section. See Subpart O Entering Equation Inputs Using IVT for RY2014 and Later for information on using IVT.

| E FACILITY REG | ISTRATION FACILITY MANAGEMENT DATA REPORTING                                                                                                    | HELP DESK                                                   |
|----------------|----------------------------------------------------------------------------------------------------|-------------------------------------------------------------|
|                |                                                                                                    | Hello, Isaac Locke   My Profile                             |
|                | Angkor                                                                                                    |                                                             |
|                | Subpart O: HCFC-22 Production a                                                                                                    | nd HFC-23 Destruction (2015)                                |
|                | Subpart Overview "HCFC-22 Production Process In                                                                                                    | iformation                                                  |
|                | · · · · · · · · · · · · · · · · · · ·                                                                                                    |                                                             |
|                | HCFC-22 PRODUCTION                                                                                                    |                                                             |
|                | Use this page to report information about the facility process.                                                                                                    | s on-site HCFC-22 production HFC-23 emissions (metric tons) |
|                | SUBPART O FACILITY INFORMATION                                                                                                    |                                                             |
|                | Annual mass of HCFC-22 produced Calculated<br>Using Equation O-3                                                                                                    | (metric tons) Use Inputs Verifier to calculate G0           |
|                | Reactants Fed into the Process                                                                                                    |                                                             |
|                | Reactant Ann                                                                                                    | nual mass fed into the process (metric tons)                |
|                | + ADD a Reactant                                                                                                    |                                                             |
|                |                                                                                                    |                                                             |
|                | The combined mass of all materials other than<br>HCFC-22 and HFC-23 (i.e., unreacted reactants,<br>HCI and other by-products) that occur in more<br>than trace concentrations and that are<br>permanently removed from the process | (metric tons)                                               |
|                | Indicate whether the annual mass of combined                                                                                                    | 0 Yes                                                       |
|                | mass of all materials other than HCFC-22 and<br>HFC-23 at the facility is based on a missing data<br>procedure                                                                                                    | © No                                                        |
|                | Number of hours that a missing data procedure<br>was used to determine the annual mass of<br>combined mass of all materials other than HCFC-<br>22 and HFC-23                                                                      | (hours)                                                     |
|                | Method for tracking startups, shutdowns, and<br>malfunctions and HFC-23 generation/emissions<br>during these events                                                                                                    |                                                             |
|                | HFC-23 EMISSIONS (Output of Equation O-4)                                                                                                    |                                                             |
|                | Annual HFC-23 Emissions from the Facility<br>Calculated Using Equation O-4                                                                                                    | (metric tons) Use Inputs Verifier to calculate 60           |
|                | EQUIRMENT LEAKS EL (part of Equation O 5)                                                                                                    |                                                             |
|                | Annual mass of HFC-23 emitted from all<br>equipment leaks at the facility                                                                                                    | (metric tons)                                               |
|                | Was the annual mass of HEC-23 emitted from all                                                                                                    | 0 vez                                                       |
|                | equipment leaks at the facility based on a missing data procedure?                                                                                                    | 0 No                                                        |
|                | PROCESS VENTS, EPV (part of Equation Q-5)                                                                                                    |                                                             |
|                | Annual mass of HFC-23 emitted from all process<br>vents at the facility                                                                                                    | (metric tons)                                               |
|                | Was the annual mass of HFC-23 emitted from all                                                                                                    | © Yes                                                       |
|                | data procedure?                                                                                                    | © No                                                        |
|                | HFC-23 EMISSIONS (Output of Equation O-5)                                                                                                    |                                                             |
|                | Annual HFC-23 Emissions from the Facility<br>Calculated Using Equation O-5                                                                                                    | (metric tons)                                               |
|                | SAVE CANCEL                                                                                                    |                                                             |

|                                | ates<br>ental Protection                                                                                                    |                             | e-GGRT 🔑                                        |
|--------------------------------|----------------------------------------------------------------------------------------------------|-----------------------------|-------------------------------------------------|
| HOME FACILITY REGISTRA         | ATION FACILITY MANAGEMENT DATA REPORTING                                                                                                    | HELP DESK                   | Electronic Greenhouse Gas<br>Reporting Tool     |
|                                |                                                                                                    |                             | Hello, Isaac Locke   My Profile   Logout        |
| 🕐 e-GGRT Help                  | Angkor<br>Subpart O: HCFC-22 Production a                                                                                                    | nd HFC-23 Destru            | uction (2015)                                   |
|                                | Subpart Overview « HCPC-22 Production Process in                                                                                                    | normation                   |                                                 |
|                                | HCFC-22 PRODUCTION                                                                                                    |                             | 0                                               |
|                                | process.                                                                                                    | s on-site HCPC-22 productio | HFC-23 emissions (metric tons)                  |
|                                | SUBPART O FACILITY INFORMATION                                                                                                    |                             |                                                 |
|                                | Annual mass of HCFC-22 produced Calculated<br>Using Equation O-3                                                                                                    | Use Inputs Verifier to ca   | (metric tons)                                   |
|                                | Reactants Fed into the Process                                                                                                    | <b>`</b>                    |                                                 |
|                                | Reactant Ani                                                                                                    | nual mass fed into the proc | cess (metric tons) Delete                       |
|                                | + ADD a Reactant                                                                                                    |                             |                                                 |
|                                | The combined mass of all materials other than<br>HCFC-22 and HFC-23 (i.e., unreacted reactants,<br>HCl and other by-products) that occur in more<br>than trace concentrations and that are<br>permanently removed from the process |                             | (metric tons)                                   |
|                                | Indicate whether the annual mass of combined<br>mass of all materials other than HCFC-22 and<br>HFC-23 at the facility is based on a missing data<br>procedure                                                                     | © Yes<br>◎ No               |                                                 |
|                                | Number of hours that a missing data procedure<br>was used to determine the annual mass of<br>combined mass of all materials other than HCFC-<br>22 and HFC-23                                                                      |                             | (hours)                                         |
|                                | Method for tracking startups, shutdowns, and<br>malfunctions and HFC-23 generation/emissions<br>during these events                                                                                                    |                             |                                                 |
|                                | HFC-23 EMISSIONS (Output of Equation O-4)                                                                                                    |                             |                                                 |
|                                | Annual HFC-23 Emissions from the Facility<br>Calculated Using Equation O-4                                                                                                    | Use Inputs Verifier to ca   | (metric tons)<br>Iculate GO                     |
|                                |                                                                                                    |                             |                                                 |
|                                | Annual mass of HFC-23 emitted from all                                                                                                    |                             | (metric tons)                                   |
|                                | Was the annual mass of HFC-23 emitted from all                                                                                                    | 0 Yes                       |                                                 |
|                                | equipment leaks at the facility based on a<br>missing data procedure?                                                                                                    | ◎ <sub>No</sub>             |                                                 |
|                                | PROCESS VENTS, EPV (part of Equation O-5)                                                                                                    |                             |                                                 |
|                                | Annual mass of HFC-23 emitted from all process<br>vents at the facility                                                                                                    |                             | (metric tons)                                   |
|                                | Was the annual mass of HFC-23 emitted from all<br>process vents at the facility based on a missing<br>data procedure?                                                                                                    | © Yes<br>◎ No               |                                                 |
|                                |                                                                                                    |                             |                                                 |
|                                | HFC-23 EMISSIONS (Output of Equation 0-5)                                                                                                    |                             | (metric tons)                                   |
|                                | Calculated Using Equation 0-5                                                                                                    | L                           | (meuro tons)                                    |
|                                | SAVE CANCEL                                                                                                    |                             |                                                 |
| Panenwork Reduction Act Burden | Statement   Contact Us                                                                                                    |                             | e-GGPT RY2017 R27-i130r35508   O-beferreduction |

For all reporting years, in the "Reacts Fed Into the Process" table, add each reactant to the table by clicking the "+ADD a Reactant" button. Indicate the reactant fed, the annual mass fed, and details regarding any use of the missing data. Click "SAVE" to complete the entry. Complete an entry for each reactant.

>> Click this link to expand

| IOME FACILITY REG | ISTRATION          | FACILITY MANAGEMENT                                                 | DATA REPORTING                                        | HELP DESK     |                 | Electronic Greenhouse Gas<br>Reporting Tool<br>Hello, Isaac Locke   My Profile   Log |
|-------------------|--------------------|---------------------------------------------------------------------|-------------------------------------------------------|---------------|-----------------|--------------------------------------------------------------------------------------|
| e-GGRT Help       | Sub<br>Sub<br>Subp | part C Alt Part 75<br>part O: HCFC-22<br>art Overview » HCFC-22 Pro | Production a                                          | nd HFC-23     | Destruction (20 | 17)                                                                                  |
|                   | RE                 | ACTANT FED INTO THE PR<br>ase complete the form below               | OCESS                                                 |               | * der           | otes a required field                                                                |
|                   | REAG               | CTANT                                                               |                                                       |               |                 | -                                                                                    |
|                   |                    | Reactant fe                                                         | a into the process                                    | Select        |                 |                                                                                      |
|                   | /                  | Annual mass of reactant fe                                          | d into the process                                    |               |                 | (metric tons)                                                                        |
|                   | India<br>fed       | cate whether the annual ma<br>I into the process is based           | iss of the reactant<br>on a missing data<br>procedure | O Yes<br>O No |                 |                                                                                      |
|                   |                    |                                                                     |                                                       |               |                 |                                                                                      |

Panerwork Reduction Act Burden Statement | Contact Us

| ÷Ε        |                                 | ates<br>iental P     | rotection                                                             |                                                      |               |                  | e-GGRT 🎺                                    |
|-----------|---------------------------------|----------------------|-----------------------------------------------------------------------|------------------------------------------------------|---------------|------------------|---------------------------------------------|
| HOME      | E FACILITY REGISTRATION FACIL   |                      | FACILITY MANAGEMENT                                                   | DATA REPORTING                                       | HELP DESK     |                  | Electronic Greenhouse Gas<br>Reporting Tool |
|           |                                 |                      |                                                                       |                                                      |               |                  | Hello, Isaac Locke   My Profile   Logout    |
| 🕜 e-GG    | GRT Help                        | Subj<br>Sub<br>Subpa | Dart C Alt Part 75<br>part O: HCFC-22 I<br>art Overview » HCFC-22 Pro | Production ar                                        | nd HFC-23     | B Destruction (2 | 2017)                                       |
|           | Please complete the form below. |                      |                                                                       |                                                      |               | *.               | denotes a required field                    |
|           |                                 |                      | Reactant fee                                                          | l into the process*                                  | Select        |                  | T                                           |
|           |                                 | A                    | nnual mass of reactant fee                                            | l into the process                                   |               |                  | (metric tons)                               |
|           |                                 | Indic<br>fed         | ate whether the annual ma<br>into the process is based                | ss of the reactant<br>on a missing data<br>procedure | ⊙ Yes<br>⊙ No |                  |                                             |
|           |                                 | SAV                  | CANCEL                                                                |                                                      |               |                  |                                             |
| Paperwork | Reduction Act Burden            | Stateme              | nt   Contact Us                                                       |                                                      |               | e-               | GGRT RY2017.R27-j130r35508   O-reactant     |

After returning to the main HCFC-22 Production Process Information webpage, provide the information for the combined mass of all materials other than HCFC-22 and HFC-23, any use of missing data, and the tracking information for startups, shutdowns, and malfunctions.

For RY2018 and later years, one significant change to the reporting is that facilities using Equation O-5 will add the associated Destruction Device directly to the HCFC-22 Production webpage, so that the Destruction Device is linked with the process as highlighted below. So, for RY2018 and later, when using Equation O-5 (that is, when the facility has on-site HFC-23 destruction processes that are directly connected to an on-site HCFC-22 production process), add each destruction process by clicking "+ADD an On-Site Destruction Process" under "Destruction Devices, ED (input to Equation O-5)." You will be asked to provide a destruction process identifier and description, outlet concentration information, and any missing data information for each destruction process that is directly connected to an on-site HCFC-22 production process. e-GGRT will also require you to use the IVT to calculate Equation O-8 and O-9 results when making entries on this webpage.

You will be asked to provide the HFC-23 feed, destruction efficiency, and the information on how the destruction efficiency is determined. See Subpart O Entering Equations Using IVT for RY2014 and Later for information on using IVT.

| EPA Environm          | tates<br>nental Protection                                                                                                    | e-GGRT 🔎                                                             |
|-----------------------|----------------------------------------------------------------------------------------------------|----------------------------------------------------------------------|
| HOME FACILITY REGISTR | ATION FACILITY MANAGEMENT DATA REPORTING                                                                                                    | EPA REPORTS HELP DESK Electronic Greenhouse Gas Reporting Tool       |
|                       |                                                                                                    | Hello, Isaac Locke   My Profile   L                                  |
| 😧 e-GGRT Help         | Angkor<br>Subpart O: HCFC-22 Production a<br>Subpart Overview + HCFC-22 Production Process In                                                                                                    | nd HFC-23 Destruction (2019)                                         |
|                       | HCFC-22 PRODUCTION                                                                                                    |                                                                      |
|                       | Use this page to report information about the facility:<br>process.                                                                                                    | S On-Site HCHC-22 production HFC-23 emissions (metric tons)          |
|                       | PROCESS IDENTIFIER                                                                                                    | teet?                                                                |
|                       | SUBPART O PROCESS INFORMATION                                                                                                    |                                                                      |
|                       | Annual mass of HCFC-22 produced by the<br>Process (Calculated Using Equation 0-3)                                                                                                    | (metric tons)                                                        |
|                       | Reactants Fed into the Process                                                                                                    |                                                                      |
|                       | ADD a Reactant                                                                                                    | De process (neuric tons)                                             |
|                       | The combined mass of all materials other than<br>HCFC-22 and HFC-23 (i.e., unreacted reactants,<br>HCl and other by-products) that occur in more<br>than trace concentrations and that are<br>permanently removed from the process | (metric tons)                                                        |
|                       | Indicate whether the annual mass of combined<br>mass of all materials other than HCFC-22 and<br>HFC-23 for the process is based on a missing<br>data procedure                                                                     | © Yes<br>© No                                                        |
|                       | Number of hours that a missing data procedure<br>was used to determine the annual mass of<br>combined mass of all materials other than HCFC-<br>22 and HFC-23                                                                      | (hours)                                                              |
|                       | Method for tracking startups, shutdowns, and<br>malfunctions and HFC-23 generation/emissions<br>during these events                                                                                                    | A                                                                    |
|                       | EQUIPMENT LEAKS, EL (part of Equation O-5)                                                                                                    |                                                                      |
|                       | Annual mass of HFC-23 emitted from all<br>equipment leaks from the process                                                                                                    | (metric tons)                                                        |
|                       | Indicate whether the annual mass of HFC-23<br>emitted from all equipment leaks from the<br>process is based on a missing data procedure                                                                                            | © Yes<br>◎ No                                                        |
|                       | PROCESS VENTS, EPV (part of Equation O-5)                                                                                                    |                                                                      |
|                       | Annual mass of HFC-23 emitted from all process<br>vents for the process                                                                                                    | (metric tons)                                                        |
|                       | Indicate whether the annual mass of HFC-23<br>emitted from all process vents for the process is<br>based on a missing data procedure                                                                                               | © Yes<br>◎ No                                                        |
|                       | DESTRUCTION DEVICES ED (input to Equation O-5)<br>Annual mass of HFC-23 emitted from all<br>destruction processes (devices)                                                                                                    | (metric tons)                                                        |
|                       | Unique Name/Identifier<br>+ ADD an On-Site Destruction Process                                                                                                    | Mass of HFC-23 emitted (metric tons) Status <sup>1</sup> De          |
|                       | HFC-23 EMISSIONS (Output of Equation O-5)<br>$E_{23} = E_L + E_{P1}$                                                                                                    | v+ED                                                                 |
|                       | Hover over an e                                                                                                    | lement in the equation above to reveal a definition of that element. |
|                       | Annual HFC-23 Emissions from the Process<br>(Calculated Using Equation O-5)                                                                                                    | 0 (metric tons)                                                      |
|                       |                                                                                                    |                                                                      |

| €E     | PA United St<br>Environm<br>Agency | ates<br>tental Protection                                                                         |                                                                                                    |                                  |                               | e-GGRT 🔑                                    |
|--------|------------------------------------|---------------------------------------------------------------------------------------------------|----------------------------------------------------------------------------------------------------|----------------------------------|-------------------------------|---------------------------------------------|
| HOME   | FACILITY REGISTRA                  | ATION FACILITY MANAGEME                                                                           | NT DATA REPORTING                                                                                     | EPA REPORTS                      | HELP DESK                     | Electronic Greenhouse Gas<br>Reporting Tool |
|        |                                    |                                                                                                   |                                                                                                    |                                  |                               | Hello, Isaac Locke   My Profile   Logout    |
| 🕜 e-GG | GRT Help                           | Angkor<br>Subpart O: HCFC-2<br>Subpart Overview » HCFC-22                                         | 22 Production an<br>Production Process Inf                                                            | nd HFC-23 [<br>formation         | Destruction                   | (2019)                                      |
|        |                                    | HCFC-22 PRODUCTION<br>Use this page to report infor<br>process.                                   | mation about the facility's                                                                           | on-site HCFC-22                  | production                    | 0<br>HFC-23 emissions (metric tons)         |
|        |                                    | PROCESS IDENTIFIER                                                                                | duct Process Name/ID                                                                                  | test2                            |                               |                                             |
|        |                                    | SUBPART O PROCESS INFO                                                                            | ORMATION                                                                                              |                                  |                               |                                             |
|        |                                    | Annual mass of HCF<br>Process (Calculated                                                         | C-22 produced by the<br>d Using Equation O-3)                                                         | Use Inputs Veri                  | (metric)<br>fier to calculate | tons)<br>GO                                 |
|        |                                    | Reactants Fed into the Proc                                                                       | ess                                                                                                   | und manage find inte             | 41                            | tria (ana)                                  |
|        |                                    | ADD a Reactant                                                                                    | Ann                                                                                                   | ual mass ted into                | the process (me               | und tons) Delete                            |
|        |                                    | The combined mass of a<br>HCFC-22 and HFC-23 (i.e.<br>HCI and other by-produc<br>than trace conce | Il materials other than<br>, unreacted reactants,<br>ts) that occur in more<br>ntrations and that are |                                  | (metric                       | tons)                                       |
|        |                                    | Indicate whether the annu<br>mass of all materials oth<br>HFC-23 for the process                  | ual mass of combined<br>her than HCFC-22 and<br>is based on a missing<br>data procedure               | <ul><li>Yes</li><li>No</li></ul> |                               |                                             |
|        |                                    | Number of hours that a m<br>was used to determin<br>combined mass of all mater                    | issing data procedure<br>ne the annual mass of<br>ials other than HCFC-<br>22 and HFC-23              |                                  | (hours)                       |                                             |
|        |                                    | Method for tracking star<br>malfunctions and HFC-23                                               | tups, shutdowns, and<br>generation/emissions<br>during these events                                   |                                  |                               | <i>i</i> .                                  |
|        |                                    | EQUIPMENT LEAKS, EL (par                                                                          | t of Equation O-5)                                                                                    |                                  |                               |                                             |
|        |                                    | Annual mass of HI<br>equipment le                                                                 | FC-23 emitted from all eaks from the process                                                          |                                  | (metric                       | tons)                                       |
|        |                                    | Indicate whether the ar<br>emitted from all equi<br>process is based on a mi                      | nnual mass of HFC-23<br>ipment leaks from the<br>issing data procedure                                | O Yes<br>O No                    |                               |                                             |
|        |                                    | PROCESS VENTS, EPV (par                                                                           | t of Equation O-5)                                                                                    |                                  |                               |                                             |
|        |                                    | Annual mass of HFC-23 em                                                                          | itted from all process<br>vents for the process                                                       |                                  | (metric                       | tons)                                       |
|        |                                    | Indicate whether the ar<br>emitted from all process ve<br>based on a mi                           | nnual mass of HFC-23<br>ents for the process is<br>issing data procedure                              | ○ Yes<br>○ No                    |                               |                                             |
|        |                                    | DESTRUCTION DEVICES FI                                                                            | ) (input to Equation O-5)                                                                             |                                  |                               |                                             |
|        |                                    | Annual mass of HI<br>destruction                                                                  | FC-23 emitted from all<br>n processes (devices)                                                       |                                  | (metric                       | tons)                                       |
|        |                                    | Unique Name/Id                                                                                    | entifier                                                                                              | Mass of HFC-2                    | 3 emitted (metric             | : tons) Status <sup>1</sup> Delete          |
|        |                                    | + ADD an On-Site Destruction                                                                      | on Process                                                                                            |                                  |                               |                                             |
|        |                                    | HFC-23 EMISSIONS (Output                                                                          | of Equation O-5)<br>$E_{23} = E_L + E_{PV}$                                                           | + E <sub>D</sub>                 |                               |                                             |
|        |                                    |                                                                                                   | Hover over an ele                                                                                     | ement in the equat               | ion above to revea            | al a definition of that element.            |
|        |                                    | Annual HFC-23 Emissi                                                                              | ons from the Process                                                                                  |                                  | 0                             | (metric tons)                               |

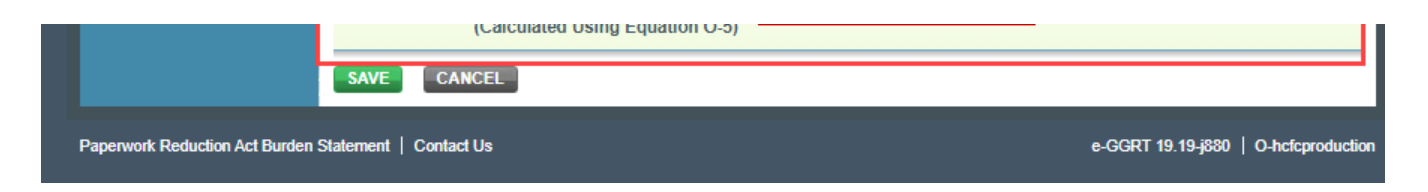

# **Off-Site HFC-23 Destruction Facility Information**

If you select "Yes," the facility sends HFC-23 offsite for destruction, e-GGRT will require you to add an off-site destruction facility that received the HFC-23. Click "+ADD an Off-Site Destruction Facility." Under the "OFF-SITE DESTRUCTION FACILITY" web page, you are required to enter the following information:

- Facility Information
- Quantity of HFC-23 sent to this facility
- Is the quantity of HFC-23 sent to this facility based on a missing data procedure?
  - For RY2017 and later years, you are required to provide the following information if you respond "Yes."
    - Identify the parameter for which the missing data procedure was used. If you select "Other," you are required to provide the parameter type in a new cell.
    - Provide the number of hours a missing data procedure was used to determine the quantity of HFC-23 sent to this facility.
       If a missing data procedure was used for more than one parameter (e.g., both mass-flow and concentration), select "Other" for the parameter type. A new cell will appear so that you can write in the actual parameter type. In that cell, list each parameter individually, as well as the number of hours a missing data procedure was used for that parameter. (In the cell for "Number of hours a missing data procedure was used to determine the quantity of HFC-23 sent to this facility," provide the sum of all of the hours a missing data procedure was used for all parameters.)
  - For RY2016 and earlier years, if the quantity of HFC-23 sent to the facility is based on a missing data procedure, you are required to
    provide the number of hours a missing data procedure was used.

| ΫĿ        |                             | Protection                                                                   |                                        |                      |               | ९-७७४। 🎺                                        |
|-----------|-----------------------------|------------------------------------------------------------------------------|----------------------------------------|----------------------|---------------|-------------------------------------------------|
| HOME      | FACILITY REGISTRATION       | FACILITY MANAGEMENT                                                          | DATA REPORTING                         | HELP DESK            |               | Electronic Greenhouse Gas<br>Reporting Tool     |
|           |                             |                                                                              |                                        |                      |               | Hello, Isaac Locke   My Profile   Logout        |
| ⑦ e-GG    | RT Help Sul<br>Sub<br>Sub   | opart C Alt Part 75<br>bpart O: HCFC-22 P<br>part Overview » Off-Site Destru | roduction ar                           | nd HFC-23 [          | Destruction   | n (2017)                                        |
|           | OF                          | F-SITE DESTRUCTION FACIL                                                     | ITY INFORMATION                        |                      |               |                                                 |
|           | Us<br>fro                   | e this page to report information<br>m your facility.                        | about each off-site                    | facility that receiv | ves HFC-23    | * denotes a required field                      |
|           | OFF                         | -SITE DESTRUCTION FACILIT                                                    | Υ                                      |                      |               |                                                 |
|           |                             | Facility Name                                                                | •                                      |                      |               |                                                 |
|           |                             | Street Address                                                               | •                                      |                      |               |                                                 |
|           |                             | City <sup>3</sup>                                                            | •                                      |                      |               |                                                 |
|           |                             | State                                                                        | Select                                 | ۲                    |               |                                                 |
|           |                             | Zip/Postal Code                                                              | •                                      |                      |               |                                                 |
|           | Q                           | uantity of HFC-23 sent to this<br>facility                                   |                                        |                      | (metric tons) |                                                 |
|           |                             | Is the quantity of HFC-23 set<br>based on a missing o                        | nt to this facility<br>data procedure? | ○ Yes<br>○ No        |               |                                                 |
|           |                             | VECANCEL                                                                     |                                        |                      |               |                                                 |
| Paperwork | Reduction Act Burden Statem | nent   Contact Us                                                            |                                        |                      | e-GGRT        | RY2017.R27-j130r35508   O-offsitedestructionfac |

| ΫĿ          |                             | Protection                                                                |                                         |                          |              | 8-6                       | 5K I 🌽                   |
|-------------|-----------------------------|---------------------------------------------------------------------------|-----------------------------------------|--------------------------|--------------|---------------------------|--------------------------|
| HOME        | FACILITY REGISTRATION       | FACILITY MANAGEMENT                                                       | DATA REPORTING                          | HELP DESK                |              | Electronic Greenh<br>Repo | ouse Gas                 |
|             |                             |                                                                           |                                         |                          |              | Hello, Isaac Lock         | te   My Profile   Logout |
| 🕐 e-GGF     | RT Help Sub<br>Sub<br>Subp  | part C Alt Part 75<br>part O: HCFC-22 F<br>art Overview » Off-Site Destru | Production ar<br>uction Facility        | nd HFC-23 Des            | structior    | ı (2017)                  |                          |
|             | OF                          | F-SITE DESTRUCTION FACIL                                                  |                                         | 4                        |              |                           |                          |
|             | Use<br>from                 | e this page to report informatio<br>n your facility.                      | n about each off-site                   | facility that receives H | HFC-23       | * denotes a required f    | ield                     |
|             | OFF-                        | SITE DESTRUCTION FACILI                                                   | ΓΥ                                      |                          |              |                           |                          |
|             |                             | Facility Name                                                             | *                                       |                          |              |                           |                          |
|             |                             | Street Address                                                            | *                                       |                          |              |                           |                          |
|             |                             | City                                                                      | *                                       |                          |              |                           |                          |
|             |                             | State                                                                     | * Select                                | T                        |              |                           |                          |
|             |                             | Zip/Postal Code                                                           | *                                       |                          |              |                           |                          |
|             | Qu                          | antity of HFC-23 sent to this<br>facility                                 |                                         | (m                       | netric tons) |                           |                          |
|             |                             | Is the quantity of HFC-23 se<br>based on a missing                        | ent to this facility<br>data procedure? | ○ Yes<br>○ No            |              |                           |                          |
|             | SAV                         | CANCEL                                                                    |                                         |                          |              |                           |                          |
| Paperwork R | eduction Act Burden Stateme | ent   Contact Us                                                          |                                         |                          | e-GGRT F     | RY2017.R27-j130r35508     | 0-offsitedestructionfac  |

When the form has been completed, click "SAVE." This will return you to the SUBPART OVERVIEW page.

# **On-Site HFC-23 Destruction Process Information**

For RY2018 and later, if you select "Yes," the facility does destroy HFC-23 onsite, here you should add each on-site destruction process at the facility that is NOT directly connected to HCFC-22 production equipment. (Note: Destruction devices that ARE directly connected to HCFC-22 production equipment, should already have been added under the "HCFC-22 Production Process Information" webpage. Under the "ON-SITE HFC-23 DESTRUCTION PROCESS INFORMATION" table, click "+ADD an On-Site Destruction Process". A web page for "ON-SITE DESTRUCTION FACILITY INFORMATION" will open.

You will be asked to provide a destruction process identifier and description, outlet concentration, and any missing data information for each destruction process. e-GGRT will also require you to use the IVT to calculate Equation O-8 and O-9 results when making entries on this web page. You will be asked to provide the HFC-23 feed, destruction efficiency, and information on how the destruction efficiency is determined. See Subpart O Entering Equation Inputs Using IVT for RY2014 and Later for information on using IVT.

| SEPA               | e-66RT 🔑                                                                                                    |
|--------------------|----------------------------------------------------------------------------------------------------|
| NONE SHOUTH MELLER | NAM NATIONALME STRATE STRATE                                                                                                    |
|                    | August Subject 0. INCEC-22 Production and INIC-22 Destruction (2018)                                                                                                    |
|                    | OR VET IS EPISCENA HALLY'S APORTON<br>Na tradu par sign of themate matura and in out of 2-dil associator parameters<br>in the protocol parameters of the traduction of the traduction of the<br>matura protocol parameters are served to protocy the VPD-ball or traduc-<br>linged Protocol in a parameter.                                                                                                    |
|                    | NUM CON MICH A                                                                                                    |
|                    | Unga Kataldatifu *                                                                                                    |
|                    | Bestyles of Deductors                                                                                                    |
|                    | No. No. 951 (2) fold the fits on othe distribution (2) to a<br>present originally presentable in a second second (2) is a<br>To prime present or present (2) is the<br>Top of the present or present (2) is the<br>Top of the present of the present (2) is the<br>Top of the present of the present of the p |
|                    | HIGH HE WO WE SERVICION SERVE                                                                                                    |
|                    | er = 0 and eld 12 3MH to can all of<br>and the induction of the second relativistic<br>and the "muderativity the ground                                                                                                    |
|                    | HIGH BRITED HON THE DESTRUCTION DEADS                                                                                                    |
|                    | and the action of the second second s           |
|                    | HTU2000001/MIDs<br>Competence of HTU2000001 (File solid<br>of the department allow allowing for facility)<br>and all'(1-2) and and in the Australia for<br>the solid of the Australia                                                                                                    |
|                    | In the concentration below the defaultion bind? If $\gamma_{\rm MB}$                                                                                                    |
|                    | The first W-L (properties represented in the second in the second second secon            |
|                    | HORONE                                                                                                    |
|                    | Base of the specific base of the state of the specific base of the specific base of the speci           |
|                    | HCC20000004 Dopur Tautin 54<br>Amual manu 4000-25 andtat han far<br>Antid antido process (device)                                                                                                    |
|                    | ELUCION SA<br>Mass of MEC2 destroyed arrivally press and                                                                                                    |
|                    | The light term of an indexed in the second second s           |
|                    |                                                                                                    |

| SEPA Leviron                   | tates<br>nental Protection                                                                                                    | e-GGRT 🧀                                                                                                    |
|--------------------------------|----------------------------------------------------------------------------------------------------|----------------------------------------------------------------------------------------------------|
| HOME FACILITY REGISTR          | ATION FACILITY MANAGEMENT DATA REPORTING HEL                                                                                                    | Electronic Greenhouse Gas                                                                                                    |
| HOME PROTEIT REGIST            |                                                                                                    | Helo, Isaec Locke   My Profile   Logout                                                                                                    |
| 😧 e-GGRT Help                  | Angkor<br>Subpart O: HCFC-22 Production and H<br>Subpart Overview - On-Site Destruction Process                                                                                                    | IFC-23 Destruction (2018)                                                                                                    |
|                                | ON-SITE DE STRUCTION FACILITY INFORMATION<br>Use this page to report information about each on-site HFC<br>This screen is only for destruction processes not<br>an on-site HCFC-22 production process. Destruction<br>on-site production process. Network of the<br>Subpart Overview for that process. | 23 destruction process.<br>Sirrectly connected to an<br>OPEN button on the<br>* destruction process (metric low)<br>* denotes a required field                             |
|                                |                                                                                                    |                                                                                                    |
|                                | DESTRUCTION PROCESS                                                                                                    |                                                                                                    |
|                                | Unique Nameloenuner*                                                                                                    |                                                                                                    |
|                                | Description of Destruction<br>Process                                                                                                    |                                                                                                    |
|                                | Was the HFC-23 fed into the on-site destruction O Ye<br>process originally generated by an on-site HCFC-<br>22 production process?* O No                                                                                                    |                                                                                                    |
|                                | HFC-23 FED INTO THE DESTRUCTION DEVICE                                                                                                    |                                                                                                    |
|                                | Is the annual mass of HFC-23 fed into the O Ye<br>destruction device at the facility based on a<br>missing data procedure? O No                                                                                                    |                                                                                                    |
|                                | HFC-23 EMITTED FROM THE DESTRUCTION DEVICE                                                                                                    |                                                                                                    |
|                                | Is the annual mass of HFC-23 emitted from the O ye<br>destruction device at the facility based on a<br>missing data procedure? O No                                                                                                    |                                                                                                    |
|                                | HFC-23 CONCENTRATION                                                                                                    |                                                                                                    |
|                                | Concentration of HFC-23 measured at the outlet<br>of the destruction device during the facility's<br>annual HFC-23 concentration measurements at<br>the outlet of the device                                                                                                    | (mass fraction)                                                                                                    |
|                                | Is the concentration below the detection limit? ${}^{\odot}$ $\gamma_{e}$ ${}^{\odot}$ Nc                                                                                                    |                                                                                                    |
|                                | Was the HFC-23 concentration measured $_{\rm O}$ $\gamma_{\rm B}$ pursuant to 586.154(i) greater than that measured during the performance test that was: $_{\rm O}$ No the basis for the destruction efficiency?                                                                                      |                                                                                                    |
|                                | HFC-23 OTHER                                                                                                    |                                                                                                    |
|                                | Have you made changes that affect the HFC-23 0 Ye<br>destruction efficiency or the methods used to<br>record the quantity destroyed? 0 No                                                                                                    |                                                                                                    |
|                                | HEC-23 EMISSIONS (Output Equation O.4)                                                                                                    |                                                                                                    |
|                                | Annual mass of HFC-23 emitted from the<br>destruction process (device)                                                                                                    | (metric tons) Inputs Verifier to calculate GO                                                                                                    |
|                                |                                                                                                    |                                                                                                    |
|                                | EQUATION 0-9<br>Mass of HFC-23 destroyed annually                                                                                                    | (metric tons)                                                                                                    |
|                                | The Equation O-9 result calo<br>will not be included in your a<br>determining your facility's tou<br>destruction process (Equation                                                                                                    | lated by NT is not an annual reporting requirement and<br>nual report. This calculated result will be used in<br>annual HFC-23 process emissions emitted from the<br>O-8). |
|                                | SAVE CANCEL                                                                                                    |                                                                                                    |
| Paperwork Reduction Act Burder | Statement   Contact Us                                                                                                    | +GGRT RY2018.R26-j404   O-onsiledestructionfac                                                                                                    |

For RY2014 and later, e-GGRT will require you to use the IVT to calculate Equation O-8 and O-9 results when making entries on this web page. You will be asked to provide the HFC-23 feed, destruction efficiency, and information on how the destruction efficiency is determined. See Subpart O Entering Equation Inputs Using IVT for RY2014 and Later for information on using IVT.

Click "SAVE." This will return you to the SUBPART OVERVIEW page.

### **RY2013 and Prior Years**

### **HCFC-22 Production Process Information**

You will provide a single process name and identify the appropriate subpart O equation for process emissions. You must enter

- A unique name/identifier
- The equation used to calculate production process emissions:
  - Equation O-4 must be selected if the production process does not use a destruction device or does not have a destruction device directly connected to the HCFC-22 production equipment.
  - Equation O-5 must be selected if the production process uses a destruction device connected to the HCFC-22 production equipment.

After selecting the appropriate equation, click "SAVE."

In the HCFC-22 Production Process Information table, click the "OPEN" button to provide information on the process.

| INSTRATION FACILITY MANAGEMENT DATA REPORTING                                                      | HELP DESK Definition of the second second se |
|----------------------------------------------------------------------------------------------------|----------------------------------------------------------------------------------------------------|
| Angkor                                                                                             |                                                                                                    |
| Subpart O: HCFC-22 Production a<br>Subpart Overview _HCFC-22 Production Process In                 | nd HFC-23 Destruction (2013)<br>formation                                                                                                    |
| HCFC-22 PRODUCTION                                                                                 |                                                                                                    |
| Use this page to report information about the facility's process.                                  | I on-site HCFC-22 production HE/C-23 emissions (metric tons)                                                                                                    |
|                                                                                                    | Waltra 2                                                                                                    |
| SUBPART O FACILITY INFORMATION                                                                     |                                                                                                    |
| Annual mass of HCFC-22 produced                                                                    | (metric tons)                                                                                                    |
| Reactants Ead into the Process                                                                     |                                                                                                    |
| Reactant Ann                                                                                       | ual mass fed into the process (metric tons)                                                                                                    |
| + ADO a Reactant                                                                                   |                                                                                                    |
| The combined mass of all materials other than                                                      | (metric tons)                                                                                                    |
| HCFC-22 and HFC-23 (i.e., unreacted reactants,<br>MCI and other by conducts) that occur in more    |                                                                                                    |
| than trace concentrations and that are                                                             |                                                                                                    |
| permanentry removed from the process                                                               | O vier                                                                                                    |
| mass of all materials other than HCFC-22 and                                                       |                                                                                                    |
| HFC-23 at the facility is based on a missing data<br>procedure                                     | O No                                                                                                    |
| Number of hours that a missing data procedure                                                      | (hours)                                                                                                    |
| was used to determine the annual mass of<br>combined mass of all materials other than HCFC-        |                                                                                                    |
| 22 and HFC-23                                                                                      |                                                                                                    |
| Method for tracking startups, shutdowns, and                                                       |                                                                                                    |
| during these events                                                                                |                                                                                                    |
|                                                                                                    |                                                                                                    |
| HFC-23 EMISSIONS (Output of Equation O-4)                                                          |                                                                                                    |
| Annual HFC-23 Emissions from the Facility                                                          | (metric tons)                                                                                                    |
| Calculated Using Equation O-4                                                                      |                                                                                                    |
| EQUIPMENT LEAKS, EL (part of Equation Q-5)                                                         |                                                                                                    |
| Annual mass of HFC-23 emitted from all                                                             | (metric tons)                                                                                                    |
| equipment leaks at the facility                                                                    |                                                                                                    |
| Was the annual mass of HFC-23 emitted from all<br>equipment leaks at the facility based on a       | ® Yes                                                                                                    |
| missing data procedure?                                                                            | © No                                                                                                    |
| Number of hours a missing data procedure was                                                       | (hours)                                                                                                    |
| emitted from all equipment leaks                                                                   |                                                                                                    |
|                                                                                                    |                                                                                                    |
| PROCESS VENTS, EPV (part of Equation O-5)                                                          |                                                                                                    |
| Annual mass of HFC-23 emitted from all process                                                     | (metric tons)                                                                                                    |
| vents at the facility                                                                              |                                                                                                    |
| Was the annual mass of HFC-23 emitted from all<br>process yents at the facility based on a missing | ® Yes                                                                                                    |
| data procedure?                                                                                    | © No                                                                                                    |
| Number of hours a missing data procedure was                                                       | (hours)                                                                                                    |
| emitted from all process vents                                                                     |                                                                                                    |
|                                                                                                    |                                                                                                    |
| HFC-23 EMISSIONS (Output of Equation Cult)                                                         |                                                                                                    |
| Annual HFC-23 Emissions from the Facility                                                          | (metric tons)                                                                                                    |
| Coloridate d Halas Farratian O.A                                                                   |                                                                                                    |
| Calculated Using Equation 0-5                                                                      |                                                                                                    |
| SAVE CANCEL                                                                                        |                                                                                                    |
| Cancel                                                                                             |                                                                                                    |

| PA Environ<br>Agency | mental Protection                                                                                                    |                              | E-GGKI                                                                         |
|----------------------|----------------------------------------------------------------------------------------------------|------------------------------|--------------------------------------------------------------------------------|
| FACILITY REGIST      | RATION FACILITY MANAGEMENT DATA REPORTING                                                                                                    | HELP DESK                    | Electronic Greenheuse Gas<br>Reporting Tool<br>Hello, Isaac Looke   My Profile |
| IRT Help             | Angkor<br>Subpart O: HCFC-22 Production a<br>Subpart Overview _ HCFC-22 Production Process                                                                                                    | ind HFC-23 Destru            | ction (2013)                                                                   |
|                      | HCFC-22 PRODUCTION<br>Use this page to report information about the facility<br>process.                                                                                                    | s on-site HCFC-22 production | 0)<br>HFC-23 emissions (metric tons)                                           |
|                      |                                                                                                    | Waiting 19                   |                                                                                |
|                      | SUBPART O FACILITY INFORMATION<br>Annual mass of HCFC-22 produced                                                                                                    |                              | (metric tons)                                                                  |
|                      | Reactants Fed into the Process                                                                                                    |                              |                                                                                |
|                      | ADD a Reactant                                                                                                    | nual mass ted into the proc  | ess (metric tons)                                                              |
|                      | The combined mass of all materials other than<br>HCFC-22 and HFC-23 (i.e., unreacted reactants,<br>HCI and other by-products) that occur in more<br>than trace concentrations and that are<br>permanently removed from the process |                              | (metric tons)                                                                  |
|                      | Indicate whether the annual mass of combined<br>mass of all materials other than HCFC-22 and<br>HFC-23 at the facility is based on a missing data<br>procedure                                                                     | O Yes<br>O No                |                                                                                |
|                      | Number of hours that a missing data procedure<br>was used to determine the annual mass of<br>combined mass of all materials other than HCFC-<br>22 and HIC-23                                                                      |                              | (hours)                                                                        |
|                      | Method for tracking startups, shutdowns, and<br>malfunctions and HFC-23 generation/emissions<br>during these events                                                                                                    |                              |                                                                                |
|                      | NEC 21 EMISSIONS (Control of Excellen Cul)                                                                                                    |                              |                                                                                |
|                      | Annual HFC-23 Emissions from the Facility<br>Calculated Using Equation O-4                                                                                                    |                              | (metric tons)                                                                  |
|                      | EQUIPMENT LEAKS, EL (part of Equation O-5)                                                                                                    |                              |                                                                                |
|                      | Annual mass of HFC-23 emitted from all<br>equipment leaks at the facility                                                                                                    |                              | (metric tons)                                                                  |
|                      | Was the annual mass of HFC-23 emitted from all<br>equipment leaks at the facility based on a<br>missing data procedure?                                                                                                    | ® Yes<br>© No                |                                                                                |
|                      | Number of hours a missing data procedure was<br>used to determine the annual mass of HFC-23<br>emitted from all equipment leaks                                                                                                    |                              | (hours)                                                                        |
|                      | PROCESS VENTS, EPV (part of Equation 0-5)                                                                                                    |                              |                                                                                |
|                      | Annual mass of HFC-23 emitted from all process<br>vents at the facility                                                                                                    |                              | (metric tons)                                                                  |
|                      | Was the annual mass of HFC-23 emitted from all<br>process vents at the facility based on a missing<br>data procedure?                                                                                                    | ® Yes<br>© No                |                                                                                |
|                      | Number of hours a missing data procedure was<br>used to determine the annual mass of HFC-23<br>emitted from all process vents                                                                                                    |                              | (hours)                                                                        |
|                      | HFC-23 EMISSIONS (Output of Equation O-5)<br>Annual HFC-23 Emissions from the Facility                                                                                                    |                              | (metric tons)                                                                  |
|                      | Calculated Using Equation O-5                                                                                                    |                              |                                                                                |
|                      | SAVE CANCEL                                                                                                    |                              |                                                                                |

Next to the quesion "Annual mass of HCFC-22 produced," enter the quantity of HCFC-22 production.

In the "Reactants Fed Into the Process" table, add each reactant to the table by clicking the "+ADD a Reactant" button. Indicate the reactant fed, the annual mass fed, and details regarding any use of missing data. Click "SAVE" to complete the entry. Complete an entry for each reactant.

| IOME FACILITY RE | REGISTRATION FACILITY MANAGEMENT |                                                                     | DATA REPORTING HELP DESK              |                | Electronic Greenhouse Gas<br>Reporting Tool<br>Hello, Isaac Locke   My Pholile   Logo |  |
|------------------|----------------------------------|---------------------------------------------------------------------|---------------------------------------|----------------|---------------------------------------------------------------------------------------|--|
| ) e-GGRT Help    | Sub<br>Sub<br>Subp               | part C Alt Part 75<br>part O: HCFC-22<br>art Overview _ HCFC-22 Pro | Production an<br>duction Process Info | nd HFC-23 Dest | truction (2017)                                                                       |  |
|                  | Pier                             | ACTANT FED INTO THE PR                                              | OCESS                                 |                | * denotes a required field                                                            |  |
|                  |                                  | Reactant fe                                                         | d into the process*                   | Select         | Ŧ                                                                                     |  |
|                  | 1                                | Annual mass of reactant fe                                          | d into the process                    |                | (metric tons)                                                                         |  |
|                  | Indic                            | ate whether the annual ma<br>into the process is based              | on a missing data procedure           | © Yes<br>© No  |                                                                                       |  |
|                  |                                  |                                                                     |                                       |                |                                                                                       |  |

| HOME FACILITY REGIST           | ATION FACILITY MANAGEMENT DATA REPORTING HELP DESK                                                                                     | E-GGRT                                    |
|--------------------------------|----------------------------------------------------------------------------------------------------|-------------------------------------------|
|                                |                                                                                                    | Helo, Isaac Looke   My Profile   Logout   |
| 📀 e-GGRT Help                  | Subpart C Alt Part 75 Subpart O: HCFC-22 Production and HFC-23 De Subpart Overview = HCFC-22 Production Process Information = Reactant | estruction (2017)                         |
|                                | Please complete the form below.                                                                                                    | * denotes a required field                |
|                                | Reactant fed into the process * Select                                                                                                 | Ŧ                                         |
|                                | Annual mass of reactant fed into the process                                                                                           | (metric tons)                             |
|                                | Indicate whether the annual mass of the reactant<br>fed into the process is based on a missing data<br>procedure<br>No                 |                                           |
|                                | SAME CANCEL                                                                                                    |                                           |
| Papenwork Reduction Act Burden | Statement   Contact Us                                                                                                    | e-60RT RY2017.R27-(130/35508   O-reactant |

Provide the information for the combined mass of all materials other than HCFC-22 and HFC-23, and any missing data, and tracking information for startups, shutdowns, and malfunctions.

### **Entering HFC-23 Emissions:**

- If the facility selected use of Equation O-4, then a box for Equation O-4 entry will be shown under the HFC-23 EMISSIONS (Output of Equation O-4) section. Provide the Annual HFC-23 Emissions from the facility calculated using Equation O-4. Click "SAVE."
- If the facility selected use of Equation O-5, then Equation O-5 and the associated variables will be shown. Provide the equipment leak emissions and the process vent emissions, along with details regarding any use of missing data for each. For the "Annual HFC-23 emissions from the facility" calculated using Equation O-5, provide the annual HFC-23 emissions result for Equation O-5, including equipment leak emissions, process vent emissions, and the destruction device emissions.

Click "SAVE."

### **Off-Site HFC-23 Destruction Facility Information**

If you select "Yes," the facility sends HFC-23 offsite for destruction, e-GGRT will require you to add an off-site destruction facility that received the HFC-23. Click "+ADD an Off-Site Destruction Facility." Under the "OFF-SITE DESTRUCTION FACILITY" web page, you are required to enter the following information:

- Facility Information
- Quantity of HFC-23 sent to this facility
- If the quantity of HFC-23 sent to the facility is based on a missing data procedure, you are required to provide the number of hours a missing data procedure was used.
  - >> Click this link to expand

| SEPA Environme                    | ntal Protection                                                                                                    | 8-GGKT 🌽                                                                                                    |                                                                                                    |
|-----------------------------------|----------------------------------------------------------------------------------------------------|----------------------------------------------------------------------------------------------------|----------------------------------------------------------------------------------------------------|
| HOME FACILITY REGISTRAT           | ION FACILITY MANAGEMENT DATA REPORTING HELP DESK                                                                                                    | Electronic Greenhouse Gas<br>Reporting Tool<br>Helio, Isaac Locke   My Profile   Logout                                         |                                                                                                    |
| • • GORT Hup                      | Subpart C Alt Part 75 Subpart O: HCFC-22 Production and HFC-23 Desi Subpart Overview = 0ff-site Destruction facility OFF-SITE DESTRUCTION FACILITY INFORMATION Use this page to report information about each off-site facility that receives MP from your facility OFF-SITE DESTRUCTION FACILITY Facility Name * Street Address * City * Street Address * City * City | truction (2017)  C-23  * denotes a required field  tric tons)                                                                   |                                                                                                    |
| Paperwork Reduction Act Burden St | atement   Contact Us                                                                                                    | e-GGRT RY2017.R27-j130/35508   C-offsitedestructionflec                                                                         |                                                                                                    |
| ROME FACIL                        | Environmental Protection<br>Agency<br>IN REGISTRATION FACILITY MANAGEMENT<br>Subpart C Alt Part 75<br>Subpart O: HCFC-22<br>Subpart Overview = 0ff-Site De                                                                                                    | DATA REPORTING HELP DESK<br>Production and HFC-23 D                                                                             | Electronic Growthease Cas<br>Reporting Tool<br>Holo, haar Looks   My Profile   Logout<br>estruction (2017) |
|                                   | Use this page to report informs from your facility.                                                                                                    | tion about each off-site facility that receive                                                                                  | s HFC-23                                                                                                   |
|                                   | OFF-SITE DESTRUCTION FAC<br>Facility Na<br>Street Addre<br>C<br>St<br>Zip/Postal Co<br>Quantity of HFC-23 sent to t<br>faci<br>is the quantity of HFC-22<br>based on a missi                                                                                                    | ILITY<br>me*<br>iss*<br>ity*<br>ate* Select *<br>ide*<br>his<br>issent to this facility Ores<br>ng data procedure? Ores<br>O No | (metric tons)                                                                                              |
|                                   | SAVE CANCEL                                                                                                    |                                                                                                    |                                                                                                    |
| Paperwork Reductio                | n Act Burden Statement   Contact Us                                                                                                    |                                                                                                    | e-GGRT RY2017.R27-j130r35508   O-offsitedestructionfac                                                     |

When the form has been completed, click "SAVE." This will return you to the SUBPART OVERVIEW page.

### **On-Site HFC-23 Destruction Process Information**

If you select "Yes" the facility destroys HFC-23 onsite, e-GGRT will require you add an on-site destruction process. Under the "ON-SITE HFC-23 Destruction Process." A webpage for "ON-SITE DESTRUCTION FACILITY INFORMATION" will open. You are required to enter the following information:

- Unique Name/Identifier (description of destruction process)
- In the HFC-23 FED INTO THE DESTRUCTION DEVICE section and in the HFC-23 EMITTED FROM THE DESTRUCTION DEVICE section, indicate whether a missing data procedure was used to calculate the amounts fed to the device or emitted from the device using the "Yes" or "No" radio buttons (if you provide information for a missing data procedure that was used to calculate the amounts fed to the device, you do not need to repeat the same information for the amounts emitted from the device). If you select "Yes," report the number of hours a missing data procedure was used.
- HFC-23 concentration measured at the outlet of the device and whether the concentration is below the detection limit
- Whether the HFC-23 concentration measured under §98.154(I) is greater than the concentration measured during the performance test that is the basis for the destruction efficiency.

- Changes that have been made which affect destruction efficiency or recording destroyed quantities. If you selected "Yes," provide information on the methods used to determine the destruction efficiency, methods used to record the mass destroyed, and other relevant regulations that apply In the HFC-23 Emissions section for Equation O-8, provide the emissions calculated using Equation O-8.

|                  |                                                                                                    | 8-6681 🚄                                                                                                    |  |  |
|------------------|----------------------------------------------------------------------------------------------------|----------------------------------------------------------------------------------------------------|--|--|
| FACILITY REGISTI | RATION FACILITY MANAGEMENT DATA REPORTING                                                                                                    | HELP DESK Events and the second second secon |  |  |
| акт ныр          | Angtor<br>Subpart O: HCFC-22 Production and HFC-23 Destruction (2012)<br>Suspar Denvice 4 De Sile Destruction Process                                                          |                                                                                                    |  |  |
|                  | ON-SITE DESTRUCTION FACILITY INFORMATION<br>Use this page to report information about each on-about                                                                            | HFC-22 destruction process.                                                                                                    |  |  |
|                  |                                                                                                    | denotes a required field                                                                                                    |  |  |
|                  |                                                                                                    | Walling V-                                                                                                    |  |  |
|                  | Unique Narselidentifier*                                                                                                    |                                                                                                    |  |  |
|                  | Description of Destruction                                                                                                    |                                                                                                    |  |  |
|                  | Process                                                                                                    | 4                                                                                                    |  |  |
|                  | HPC-22 FED INTO THE DESTRUCTION DEVICE                                                                                                    |                                                                                                    |  |  |
|                  | Is the annual mass of HFC-33 fed into the<br>destruction device at the facility based on a<br>missing data procedure?                                                          | * Ves<br>© No                                                                                                    |  |  |
|                  | Number of hours a missing data procedure was<br>used to determine the annual mass of HFC-02<br>fed into the destruction device                                                 | (hours)                                                                                                    |  |  |
|                  | HPG-23 EMITTED FROM THE DESTRUCTION DEVIC                                                                                                    | 2                                                                                                    |  |  |
|                  | is the annual mass of HFC-23 emitted from the<br>destruction device at the facility based on a<br>missing data procedure?                                                      | 8 Yes<br>O No                                                                                                    |  |  |
|                  | Number of hours a missing data procedure was<br>used to determine the annual mass of HFC-23<br>emitted from the destruction device                                             | (7993)                                                                                                    |  |  |
|                  | HFC-23 CONCENTRATION                                                                                                    |                                                                                                    |  |  |
|                  | Concentration of HPC-23 measured at the outlet<br>of the destruction device during the facility's<br>annual HPC-23 concentration measurements at<br>the outlet of the device   | (mass fraction)                                                                                                    |  |  |
|                  | Was the HFC-23 concentration measured<br>parsuant to §06.156() greater than that<br>reasured during the performance test that was<br>the basis for the destruction efficiency? | 8 γes<br>Ο No                                                                                                    |  |  |
|                  | NEC-23 OTHER                                                                                                    |                                                                                                    |  |  |
|                  | Nave you made changes that affect the NFC-23<br>destruction efficiency or the methods used to<br>record the quantity destroyed?                                                | 8 Yes<br>O No                                                                                                    |  |  |
|                  | Methods used to determine destruction<br>efficiency                                                                                                    |                                                                                                    |  |  |
|                  | Methods used to record the mass of HFC-23<br>destroyed                                                                                                    |                                                                                                    |  |  |
|                  | Name of other relevant federal or state<br>regulations that may apply to the destruction<br>process                                                                            |                                                                                                    |  |  |
|                  | HFC-23 EMISSIONS (Duted Equation D-8)                                                                                                    |                                                                                                    |  |  |
|                  | Annual mass of HFC-22 emitted from the<br>destruction process (device)                                                                                                    | (vet/s tons)                                                                                                    |  |  |
|                  | SAVE CANCEL                                                                                                    |                                                                                                    |  |  |

| EPA Environm<br>Agency | ates<br>ental Protection                                                                                          |                                                                                |                        |              | e-GGRT ፉ                                                                 |
|------------------------|----------------------------------------------------------------------------------------------------|--------------------------------------------------------------------------------|------------------------|--------------|--------------------------------------------------------------------------|
| E FACILITY REGISTR     | ATION FACILITY MANAGEMENT                                                                                         | DATA REPORTING                                                                 | HELP DESK              |              | Electronic Greenhouse Gas<br>Reporting Tool                              |
|                        |                                                                                                    |                                                                                |                        |              | Hello, Isaac Locke   My Profile   Logo                                   |
| -GGRT Help             | Angkor<br>Subpart O: HCFC-22 P<br>Subpart Overview » On-Site Destru                                               | roduction a<br>ction Process                                                   | nd HFC-23 I            | Destruction  | (2012)                                                                   |
|                        | ON-SITE DESTRUCTION FACILIT<br>Use this page to report information                                                | TY INFORMATION<br>about each on-sit                                            | I<br>e HFC-23 destruct | ion process. | Annual mass of HFC-23 emitted from the destruction process (metric tons) |
|                        |                                                                                                    |                                                                                |                        |              | denotes a required field                                                 |
|                        |                                                                                                    |                                                                                | Waiting                |              |                                                                          |
|                        | DESTRUCTION PROCESS                                                                                               |                                                                                |                        |              |                                                                          |
|                        | Unique Name/Identifier*                                                                                           | ·                                                                              |                        |              |                                                                          |
|                        | Description of Destruction<br>Process                                                                             |                                                                                |                        |              | 11                                                                       |
|                        | HFC-23 FED INTO THE DESTRUCT                                                                                      |                                                                                |                        |              |                                                                          |
|                        | Is the annual mass of HFC<br>destruction device at the fac<br>missing d                                           | -23 fed into the<br>ility based on a<br>lata procedure?                        | ● Yes<br>○ No          |              |                                                                          |
|                        | Number of hours a missing data<br>used to determine the annual<br>fed into the des                                | procedure was<br>mass of HFC-23<br>struction device                            |                        | (hours)      |                                                                          |
|                        | HFC-23 EMITTED FROM THE DES                                                                                       | TRUCTION DEVIC                                                                 | CE                     |              |                                                                          |
|                        | Is the annual mass of HFC-23 e<br>destruction device at the fac<br>missing o                                      | mitted from the<br>ility based on a<br>lata procedure?                         | ● Yes<br>○ No          |              |                                                                          |
|                        | Number of hours a missing data<br>used to determine the annual<br>emitted from the des                            | procedure was<br>mass of HFC-23<br>struction device                            |                        | (hours)      |                                                                          |
|                        | HFC-23 CONCENTRATION                                                                                              |                                                                                |                        |              |                                                                          |
|                        | Concentration of HFC-23 measu<br>of the destruction device duri<br>annual HFC-23 concentration m<br>the out       | red at the outlet<br>ing the facility's<br>easurements at<br>let of the device |                        | (mass fra    | action)                                                                  |
|                        | Was the HFC-23 concentr<br>pursuant to §98.154(I) g<br>measured during the performan<br>the basis for the destruc | ation measured<br>reater than that<br>ce test that was<br>tion efficiency?     | ® Yes<br>◎ No          |              |                                                                          |
|                        | HFC-23 OTHER                                                                                                    |                                                                                |                        |              |                                                                          |
|                        | Have you made changes that at<br>destruction efficiency or the m<br>record the quar                               | fect the HFC-23<br>tethods used to<br>tity destroyed?                          | ● Yes<br>◎ No          |              |                                                                          |
|                        | Methods used to determ                                                                                            | ine destruction<br>efficiency                                                  |                        |              |                                                                          |
|                        | Methods used to record the                                                                                        | mass of HFC-23<br>destroyed                                                    |                        |              |                                                                          |
|                        | Name of other relevant<br>regulations that may apply to                                                           | federal or state<br>the destruction<br>process                                 |                        |              |                                                                          |
|                        | HFC-23 EMISSIONS (Output Equati                                                                                   | on O-8)                                                                        |                        |              |                                                                          |
|                        | Annual mass of HFC-23 e<br>destruction p                                                                          | mitted from the<br>rocess (device)                                             |                        |              | (metric tons)                                                            |
|                        | SAVE CANCEL                                                                                                    |                                                                                |                        |              |                                                                          |
|                        | Statement   Contact   Ic                                                                                          |                                                                                |                        | P.GGRT PY    | 2017 R27-i130r35508 L Quansitedestructio                                 |

Click "SAVE." This will return you to the SUBPART OVERVIEW page.